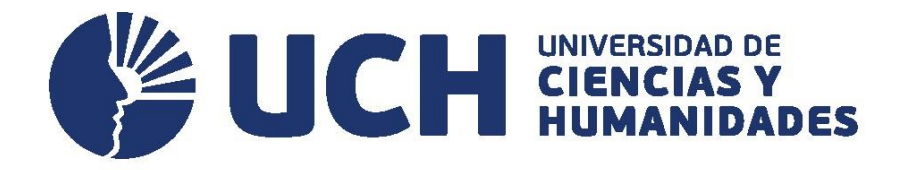

# GUÍA DE PAGO TRÁMITE

**UNIVERSIDAD DE CIENCIAS Y HUMANIDADES** 

# Paso 1:

Ingresa a la página de la UCH: <u>https://www.uch.edu.pe/</u>

# Paso 2:

Seleccionamos la pestaña "Alumnos"

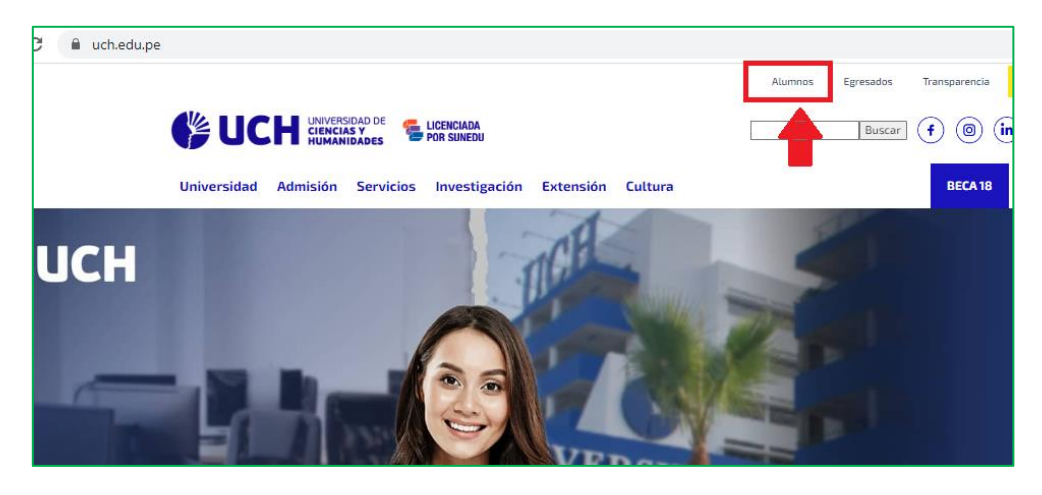

#### Paso 3:

Seleccionamos "ERPeduca"

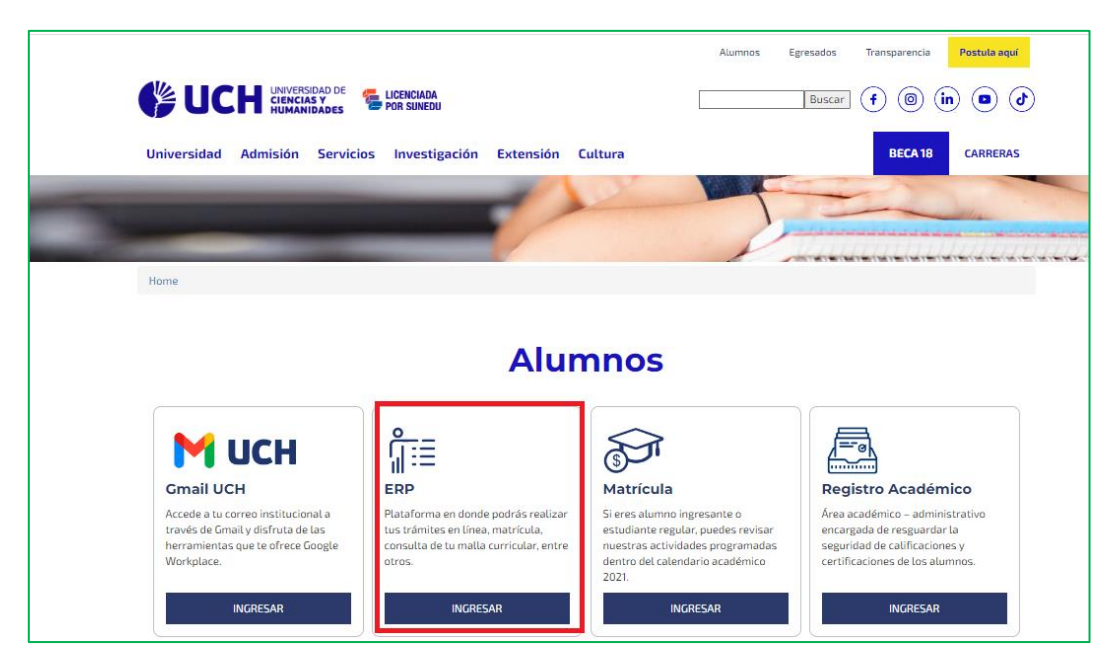

#### Paso 4:

Digitamos usuario y contraseña.

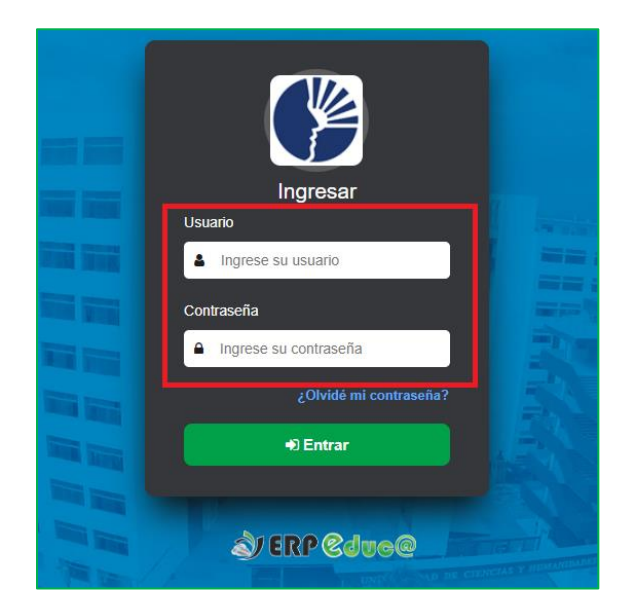

#### **Recuerda:**

<u>Usuario</u>: es tu número de DNI o Carné de extranjería.

<u>Contraseña:</u> si es la primera vez que ingresas es tu número de DNI, de lo contrario debes digitar la contraseña que actualizaste.

## Paso 5:

| Seleccionamos el PERFIL. | Ţ                                                        |   |   |
|--------------------------|----------------------------------------------------------|---|---|
|                          | 17104011 EDUCACIÓN PRIMARIA E INTERCULTURALIDAD ↔ ALUMNO | x | ۲ |
|                          | 17104011 EDUCACIÓN PRIMARIA E INTERCULTURALIDAD-ALUMNO   |   |   |
|                          | 17104011 EDUCACIÓN PRIMARIA E INTERCULTURALIDAD-EGRESADO |   |   |
|                          | 17030774 INGLES - BÁSICO-ALUMNO CP                       |   |   |
|                          | 19050494 PROGRAMA DE INGLES INTEGRAL-ALUMNO CP           |   |   |
|                          | 21013935 OFIMATICA EMPRESARIAL 2016-ALUMNO CP            |   |   |
|                          | 21014782 PROGRAMA DE INGLES INTEGRAL-ALUMNO CP           |   |   |
|                          | Participante de Evento                                   |   |   |
|                          |                                                          | 1 |   |

#### **IMPORTANTE:**

 $\checkmark$  Si quiero pagar por un concepto de mi carrera profesional (constancia de estudios, certificado, inscripción de proyecto, designación de jurado, duplicado de sílabos, etc.); entonces seleccionaré el *perfil de ALUMNO DE LA CARREA.* 

✓ Si quiero pagar mi Bachiller o Título profesional; entonces seleccionaré el *perfil de EGRESADO.* ✓ Si quiero pagar por constancia de inglés u ofimática; entonces seleccionaré el perfil de *ALUMNO CP – INGLES / OFIMÁTICA* (según sea el caso)

# Paso 6:

Seleccionamos en la parte izquierda: Servicios/ pagar trámites

En la parte derecha seleccionamos: Nuevo

| 🛓 ayay iparraguirr 🗸                       | × Panel × Reporte × Pagar Trámites                                                                          |                                               |
|--------------------------------------------|----------------------------------------------------------------------------------------------------|-----------------------------------------------|
| 🗲 Académico 🗸 🗸 🗸                          | 🕷 \ Servicios \ Pagar Trámites                                                                              |                                               |
| servicios                                  | Solicitud de Servicio                                                                                       |                                               |
| - Pago en línea                            |                                                                                                    |                                               |
| Pagar Trámites     Estudia Idiomas y Progr |                                                                                                    |                                               |
| Q Administrativo ~                         | Nro. Acciones <sup>código</sup> Código del Solicitante (> Apellidos y Nombres (> Servicio (> C<br>Solicitud | Cantidad 🔆 Fecha Finalizó 🔷 Usuario<br>Inicio |
|                                            | Buscar Buscar Buscar Bu                                                                                     | iscar Todo 🗸                                  |

# Paso 7:

Buscamos el trámite que deseamos cancelar.

Aceptamos los términos y condiciones y damos clic en Grabar

| Genera   | ir cond | cepto de pago - Trámite |                         |           |            | ×      |
|----------|---------|-------------------------|-------------------------|-----------|------------|--------|
| Trámites |         | •                       |                         |           |            |        |
|          |         | PAGOS A REALIZAR P      | OR SOLICITANTE          |           |            |        |
|          | Item    | Conceptos               |                         | P. U.     | Total      |        |
|          | 1       | CONSTANCIA DE EGRESADO  |                         | 80.00     | 80.00      |        |
| Motivo   |         | Max. 250 caracteres     | Acepta los Términos y C | ondicione | s          |        |
|          |         |                         |                         | B         | Grabar Ø ( | Cerrar |

# Paso 8:

Primero verificamos que se haya cargado el concepto que deseamos cancelar.

| Académico 🗸 🗸                                                        | A \ Servicios \ P | agar Trámites       |                          |                     |                           |            |                 |            |         |
|----------------------------------------------------------------------|-------------------|---------------------|--------------------------|---------------------|---------------------------|------------|-----------------|------------|---------|
| 📩 Servicios 🔷                                                        | E Solicitud d     | e Servicio          |                          |                     |                           |            |                 |            |         |
| <ul><li>Pago en línea</li><li>Pagar Trámites</li></ul>               |                   |                     |                          |                     |                           |            |                 | l          | 🗅 Nuevo |
| <ul> <li>Estudia Idiomas y Progr</li> <li>Administrativo </li> </ul> | Nro. Acciones     | código<br>Solicitud | Código del Solicitante 🖒 | Apellidos y Nombres | Servicio                  | Cantidad 🖒 | Fecha<br>Inicio | Finalizó 🗘 | Usuario |
|                                                                      |                   | Busca               | Buscar                   | Buscar              | Buscar                    | Buscar     |                 | Todo 🗸     |         |
|                                                                      | Q<br>1 @ \$<br>⊕  | 0021346             | 17104011                 |                     | CONSTANCIA DE<br>EGRESADO | 1          | -               | No         | AILM    |

# Paso 9:

En el panel izquierdo Seleccionamos: Servicios/ pago en línea

En el cuadro de compromiso de pago, nos dirigimos al concepto cargado y damos clic al icono del carrito

| AYAY IPARRAGUIRR ~                            | × Pan                 | nel (       | × Rep              | orte 💌 Pagar                 | Trámites | ×       | Pago er  | línea     |       |    |                    |             |          |              |         |          |                  |
|-----------------------------------------------|-----------------------|-------------|--------------------|------------------------------|----------|---------|----------|-----------|-------|----|--------------------|-------------|----------|--------------|---------|----------|------------------|
| Servicios     Pago en línea     Pago en línea | vicios  Ages en Línea |             |                    |                              |          |         |          |           |       |    |                    |             |          |              |         |          |                  |
| - Estudia Idiomas y Progr                     |                       | i Co        | mpromis            | os pendientes de p           | ago      |         |          |           |       | i  | i Bandeja de pagos |             |          |              |         |          |                  |
| Q Administrativo ~                            | 9                     | Sem.        | Fecha<br>V.        | Concepto                     | Deuda    | Dsct.   | Mora     | Sub Total |       | Se | em.                | Fecha<br>V. | Concepto | Importe      | Dsct.   | Mora     | Sub Total        |
|                                               | 9                     | SERVIC      | CIOS               |                              |          |         |          | _         | Ł     |    | Sub Total (S/ )    |             |          |              |         |          |                  |
|                                               | 2                     | 2023-<br>01 | 22-<br>05-<br>2023 | 00 CONSTANCIA<br>DE EGRESADO | 80.00    | 0.00    | 0.00     | 80.00     | ٣     |    | Dsctos. (S/ )      |             |          |              |         |          | 0.00             |
|                                               |                       |             |                    |                              |          | Sub Tot | al (S/ ) |           | 80.00 |    | Total (S/)         |             |          |              |         |          |                  |
|                                               | Dsctos. (S/ )         |             |                    |                              |          |         |          |           |       |    |                    |             |          |              |         | ( )      |                  |
|                                               |                       | Total (S/)  |                    |                              |          |         |          |           |       |    |                    |             | Ac       | epta los Tér | minos y | Condicio | nes 🖃 Ir a Pagar |
|                                               |                       |             |                    |                              |          |         |          |           |       | 1  |                    |             |          |              |         |          |                  |

# Paso 10:

En el cuadro de (bandeja de pagos) "aceptamos los términos y condiciones" y damos clic a "ir a pagar"

|                    |     |  |          | 0306     | MOTa | Sub Total | sem.             | V.                 | Concepto                     | Importe | DSCI. | Mora | SUD IOTAI |      |
|--------------------|-----|--|----------|----------|------|-----------|------------------|--------------------|------------------------------|---------|-------|------|-----------|------|
| ERVICIO            | IOS |  |          |          |      |           | 2023-<br>01      | 22-<br>05-<br>2023 | 00 CONSTANCIA<br>DE EGRESADO | 80.00   | 0.00  | 0.00 | 80.00     | ×    |
|                    |     |  | Sub Tota | al (S/ ) | 0.0  | .00       | Sub Total (S/ )  |                    |                              |         |       |      |           |      |
| Dsctos. (S/ ) 0.00 |     |  |          |          |      |           | .00              | Dsctos. (S/ )      |                              |         |       |      |           | 0.00 |
| Total (S/ )        |     |  |          |          | 0.0  | .00       | Total (S/ ) 80.0 |                    |                              |         |       |      |           |      |

# Paso 11:

# Seleccionamos "PAGA AQUÍ"

| Ateio de menú |                                                                           | 17104 | ΙΔ11 ΕΠΙΙCΔΟΙΌΝ    | PRIMARIA E IN |
|---------------|---------------------------------------------------------------------------|-------|--------------------|---------------|
| Bandej        | a de pagos                                                                |       |                    | ×             |
| Repo          |                                                                           |       |                    |               |
| Pago          | Apellidos y Nombres<br>AYAY IPARRAGUIRRE LIZ MARILYN                      |       |                    |               |
| Lín           | Detalle                                                                   |       |                    |               |
|               | N°         Concepto           1         00 CONSTANCIA DE EGRESADO 2023-01 |       | Sub Total<br>80.00 |               |
| miso          |                                                                           | Total | 80.00              |               |
| а             |                                                                           |       |                    |               |
|               |                                                                           |       | Paga aquí          |               |
|               |                                                                           |       |                    |               |

## Paso 12:

Escogemos un medio de pago.

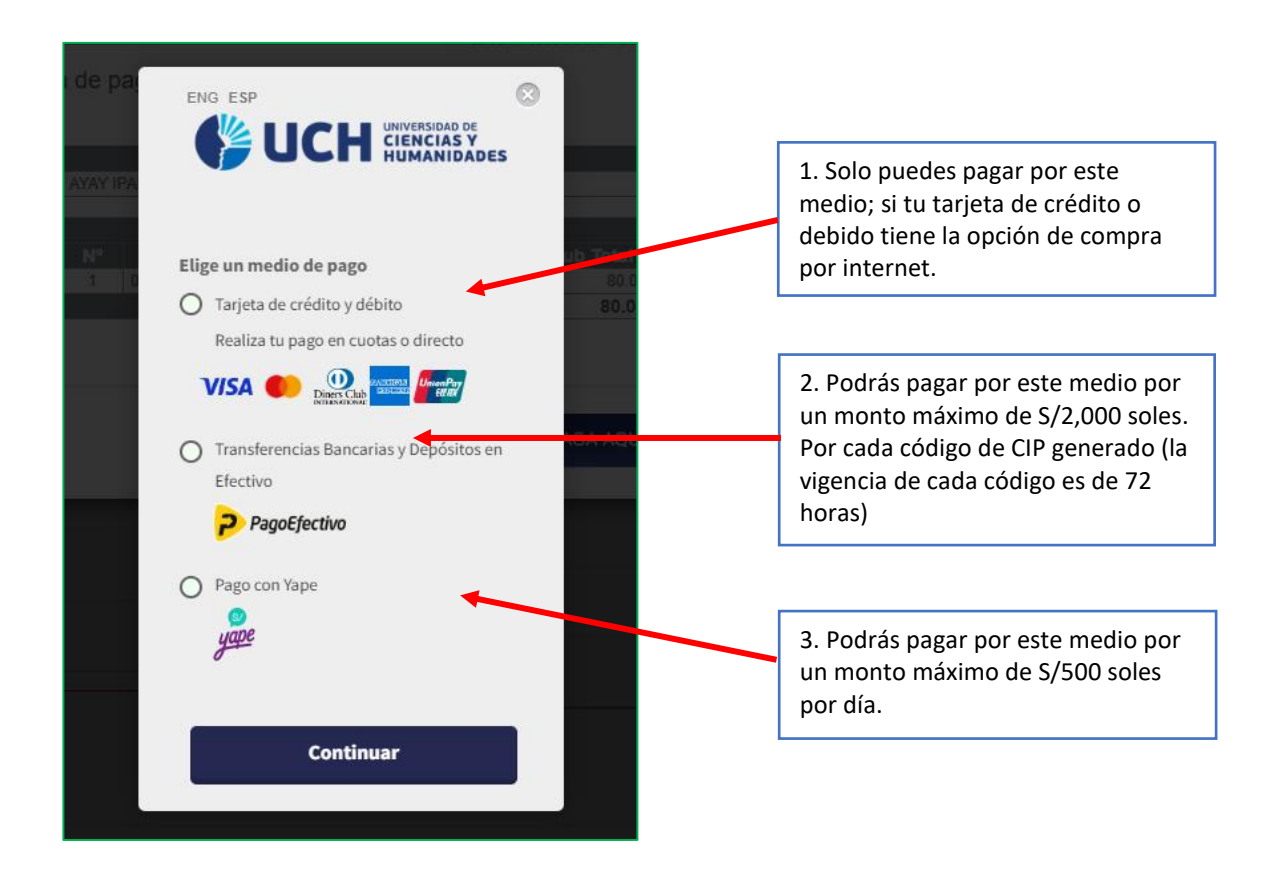

#### Nota:

Todos los pagos realizados por los medios indicados líneas arriba, se actualizan de manera inmediata en su ERP.

En casos detecte que el servicio presente alguna demora en la actualización de su pago, debe reportarlo a <u>tesoreria@uch.edu.pe</u> brindando sus datos completos, adjuntar su constancia de pago e indicar el concepto cancelado. (tesorería hará la verificación).

## **Recordar:**

Una vez realizado el pago, deberá completar el procedimiento (según el trámite que este realizando).